## In Teams: turning off the purple chat boxes and message dings! Thanks to RI SLA Paul Adam for the notes!

| Top righ | nt-hand corner - click on your Initials              |    | Search teams       |        |    | × |
|----------|------------------------------------------------------|----|--------------------|--------|----|---|
| Then cli | ck on "Settings"                                     | _  | Jean               |        |    | I |
|          | Microsoft Teams free                                 |    |                    |        |    |   |
|          | Paul Adam RI SLA  <br>Available - Set status message |    |                    |        |    |   |
|          | ≓ Accounts & orgs                                    |    |                    |        |    |   |
|          | 다 Saved<br>ഓ Settings                                |    |                    |        |    |   |
|          | Zoom — (100%) + 🖾                                    |    |                    |        |    |   |
| -        | Manage org<br>Kevboard shortcuts                     | Se | ettings            |        | ٦  |   |
|          | hen click "Notifications" $\rightarrow$              |    | General            |        |    |   |
| Then cli |                                                      |    | Privacy            |        |    |   |
|          |                                                      | Q  | Notifications      | _      | ē. |   |
|          |                                                      | ଢ  | Devices            |        |    |   |
|          |                                                      | 8  | App permissions    |        |    |   |
|          |                                                      |    |                    |        |    |   |
|          |                                                      | CC | Captions and trans | cripts |    |   |

Then you will be able to turn off "play sound" and "show message preview"

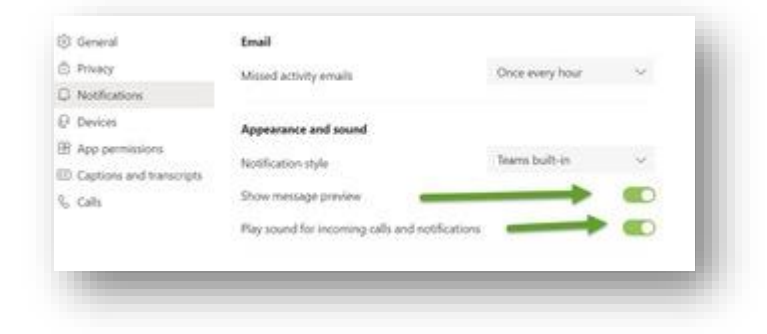

Edits? Please contact Katie.Riley@cancer.org